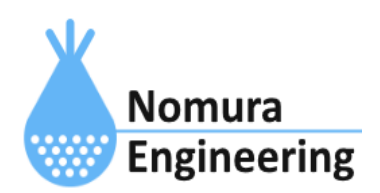

# **SRPC2** User Manual

## SECTION 03\_1: WAN設定(Serial)

## 特徴

- アップロードするデータをシリアル通信を使用して出力することができます。
- ブラウザ画面を使用すると簡単に設定できます。コマンド入力でも設定できます。

### ブラウザ画面による設定

#### 1-a. パソコンと接続(USB)

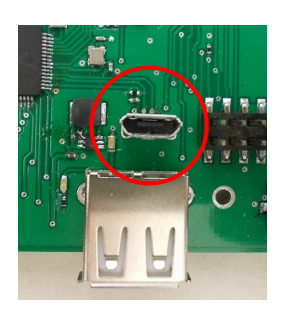

左写真のUSBコネクタ(USB Micro-B)とWindowsパソコンをUSBケーブ ルで接続してください。下記のデバイスドライバが自動で起動しま す。電源は入れたままで構いません。 USB-CDC / USB-MSD / USB-RNDIS Windowsパソコン以外に接続される場合には、上記のデバイスドラ イバがインストールされていない場合があります。

パソコンに接続した時に、USBメモリを接続した時と同じようにフォルダ画面が表示され ます。なお、お使いの環境によっては自動では表示されない場合もあります。

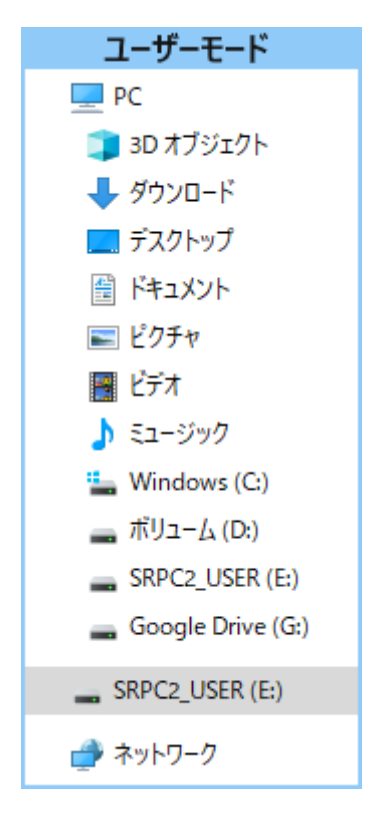

SRPC2がEドライブ(SRPC2\_USER)として認識されている場合

このフォルダ画面は、今回は使用しないので閉じてください。

#### 1-b. パソコンと接続(WiFi)

srpc2のwifiは、電源投入後60分間だけ有効になっています(設定で変更可)。電源を投入 してから60分以内に作業を完了する必要があります。

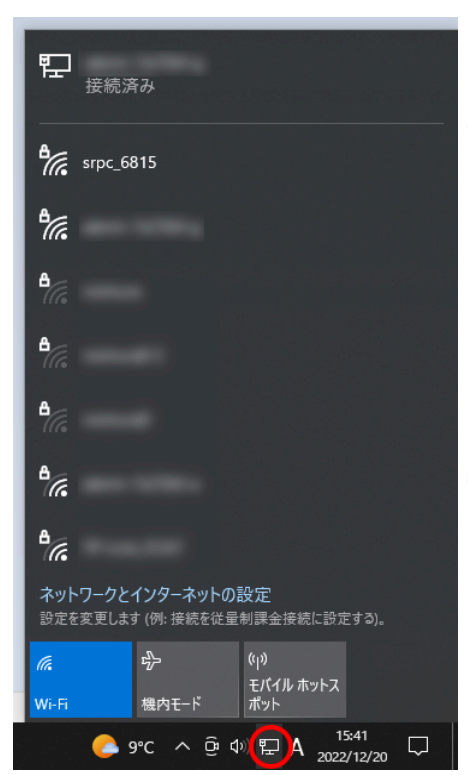

パソコン画面の右下の赤丸をクリックすると、現在の 検知できているWiFiのアクセスポイントの一覧が表示さ れます。

その中に「**srpc\_XXXX**」というアクセスポイントが あります。XXXXは、srpc2のHW IDになります。srpc2のHW IDは、製品情報のページで確認できます。

「srpc\_XXXX」の項目をクリックすると、表示が下写 真のように変化します。

なお、表示名は「NIF設定」で変更することができま す。

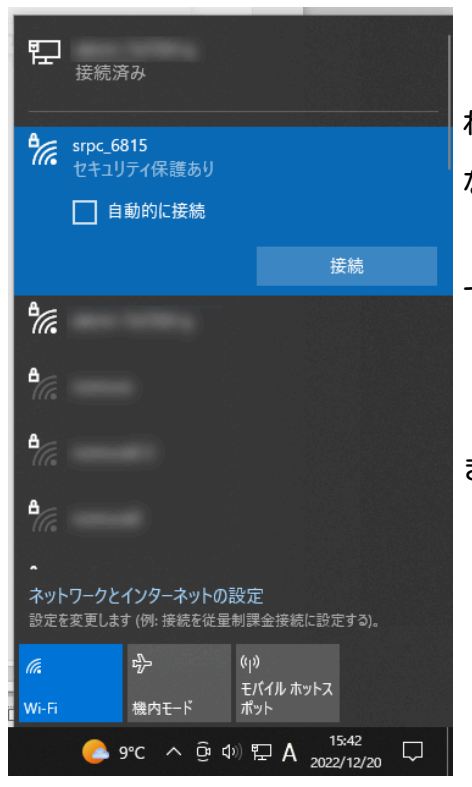

「接続」ボタンを押すと、パスワードの入力を求めら れます。工場出荷時のパスワードは、「**nomuraeng**」に なります。

「接続」の表示が「切断」になれば、WiFi接続が確立 できたことになります。

なお、パスワードは「NIF設定」で変更することがで きます。

#### 2. ブラウザを起動

#### USB接続

<u>http://10.130.11.1</u> 左のリンクをクリックしてください。自動でブラウザ画面が表示 されます。表示されない場合、お使いのパソコンにインストールされているブラウザ(Edge 、Chrome等)を起動し、URLの項目にhttp://10.130.11.1と入力してください。

10.130.11.1というアドレスは、変更することができます。もし、変更している場合には 文章を置き換えてください。

#### WiFi接続

<u>http://10.130.22.1</u> 左のリンクをクリックしてください。自動でブラウザ画面が表示 されます。表示されない場合、お使いのパソコンにインストールされているブラウザ(Edge 、Chrome等)を起動し、URLの項目に<u>http://10.130.22.1</u>と入力してください。

10.130.22.1というアドレスは、変更することができます。もし、変更している場合には 文章を置き換えてください。

| SRPC2  |                                                                                                    |                                                                                  |  |  |  |  |
|--------|----------------------------------------------------------------------------------------------------|----------------------------------------------------------------------------------|--|--|--|--|
| 稼働状態   | 稼働状態                                                                                                    |                                                                                  |  |  |  |  |
| 基本設定   | 現在の状況<br>ソーラー電圧                                                                                                    | 1728 mV                                                                          |  |  |  |  |
| アップロード | <ul> <li>パッテリ電圧</li> <li>パッテリ充電電流</li> <li>パッテリ放電電流</li> <li>消費電流</li> <li>基板温度</li> <li>ローパッテリー電圧</li> <li>ローパッテリー解除</li> </ul> | 3280 mV<br>0 mA<br>15 mA<br>15 mA<br>27.00 ℃<br>3100 mV(温度補正後)<br>3200 mV(温度補正後) |  |  |  |  |
| スケジュール |                                                                                                    |                                                                                  |  |  |  |  |
| WAN設定  |                                                                                                    |                                                                                  |  |  |  |  |
| LAN設定  | 本日の状況                                                                                                    |                                                                                  |  |  |  |  |
| PAN設定  | パッテリ充電量<br>パッテリ放電量<br>消費電流量                                                                                                    | 0 mAh<br>0 mAh<br>0 mAh                                                          |  |  |  |  |
| NIF設定  |                                                                                                    |                                                                                  |  |  |  |  |
| IF設定   |                                                                                                    |                                                                                  |  |  |  |  |
| 製品情報   |                                                                                                    |                                                                                  |  |  |  |  |

上写真の画面が表示されることを確認してください。

#### 3. WAN設定

左メニューの「WAN設定」をクリックすると、下写真の画面が表示されます。表示されない場合、製品情報で「WAN」の項目が「Serial」になっていることを確認してください。

| SRPC2  |                   |                                            |  |  |  |
|--------|-------------------|--------------------------------------------|--|--|--|
| 稼働状態   | WAN設定             |                                            |  |  |  |
| 基本設定   | シリアル通信            | ○ なし                                       |  |  |  |
| アップロード | データタイプ<br>DO      | ○ JSON<br>● CSV<br>○ あり ● なし               |  |  |  |
| スケジュール | ボーレート             | 19200bps ✓                                 |  |  |  |
| WAN設定  | パリティ              | ● IC910 2C910<br>● なし ○ 奇数(ODD) ○ 偶数(EVEN) |  |  |  |
| LAN設定  | ウォームアップ<br>出力データ間 | 100 ミリ秒<br>50 ミリ秒                          |  |  |  |
| PAN設定  |                   | 更新のみ 保存&更新                                 |  |  |  |
| NIF設定  |                   |                                            |  |  |  |
| IF設定   |                   |                                            |  |  |  |
| 拡張機能   |                   |                                            |  |  |  |
| 製品情報   |                   |                                            |  |  |  |

各項目の設定が完了したら、一番下の「更新のみ」か「保存&更新」ボタンを押してく ださい。「更新のみ」ボタンで設定した場合には、電源を切ると設定した内容が破棄されま す。「保存&更新」ボタンで設定した場合には、電源を切っても設定した内容は破棄されず に、次回の電源オン時の初期値になります。

#### WAN設定

データタイプ

「なし」を設定すると、シリアル通信からの出力が停止します。「JSON」を設定する と、シリアル通信から出力されるデータフォーマットがJSONフォーマットになります。「 CSV」を設定すると、シリアル通信から出力されるフォーマットがCSVフォーマットになりま す。

#### DQ

データタイプを「CSV」に設定している時に、表示される項目になります。「あり」に設 定すると、文字データにダブルクォーテーション("")が付加されます。「なし」に設定す ると、付加されません。

ボーレート

シリアル通信のボーレートを設定します。

#### ストップビット

シリアル通信のストップビットを設定します。

#### パリティ

シリアル通信のパリティを設定します。

#### ウォームアップ

シリアル通信が起動してから、データが出力されるまでの遅延時間を設定します。シリ アル通信が起動するタイミングは、電源投入時またはローバッテリーからの復帰時になりま す。

## 出力データ間

シリアル通信からデータが出力された後、次のデータが出力されるまでの最小遅延時間 を設定します。ここに設定された時間分、データ間に隙間が空くことになるので、データの 区切りを判断する等の処理が行いやすくなります。

## 影響が出る設定

アップロードの「送信間隔」は「0」か「1以上」でしか判断されなくなります。

「0」を設定している場合は、対象のセンサデータがサンプリングされなくなります。「1 以上」を設定している場合は、対象のセンサデータがシリアル通信から出力されるようにな ります。

シリアル通信から出力されるデータの間隔は、「サンプリング間隔」で設定した間隔に なります。

| 変更 | 履歴 | ¥. |  |
|----|----|----|--|

2024/06/27 Rev1.0

新規作成